# MANUALE DIRITTO ANNUALE REGISTRO IMPRESE

# Sommario

| remessa                                        | 3 |
|------------------------------------------------|---|
| Estrazione dei soggetti                        | 3 |
| Passaggio dalle altre procedure.               | 3 |
| Di seguito un esempio operativo, step per step | 3 |
| Di seguito un esempio operativo, step per step | 5 |
| TCAM                                           | 5 |
| Elenco maggiorazioni CCIAA                     | 8 |

## Premessa

Il calcolo del diritto annuale viene fatto attraverso la funzione TCAM, eseguibile in coda alle elaborazioni massive di F24. Come di consueto l'estrazione dei soggetti può essere fatta si da F24 che dalle altre procedure.

Il calcolo si basa su dati importati annualmente dal sistema camerale e caricati nel sistema nel mese di gennaio dell'anno successivo a quello a cui si riferiscono (es. a Gennaio 2016 si importano i dati del 2015). Eventuali nuove attività o modifiche con data 2016 non saranno presenti.

## Estrazione dei soggetti

La funzione di calcolo del diritto annuale, è una funzione della procedura F24. Come tale, per la stessa si possono utilizzare tutte le funzioni che appartengono ad F24, come per esempio il passaggio di una estrazione dalle procedure IVA, UNICO e 730, ad F24. Per fare questo passaggio è necessario estrarre i soggetti normalmente da IVA/UNICO/730 e cliccare sul comando MF24.

#### Passaggio dalle altre procedure.

Se non si vuole estrarre direttamente da F24 è possibile estrarre i soggetti per cui calcolare il diritto annuale sia da IVA che da Redditi, utilizzando qualsiasi parametro si ritenga opportuno utilizzare per estrarre i soggetti. seguito della estrazione si sceglie funzione MF24 А la MF24 Funzioni massive F24 che, come nell'esempio sottostante per IVA, ma analogo a

quello del passaggio dai Redditi, chiede se è necessario estrarre con data scadenza o meno.

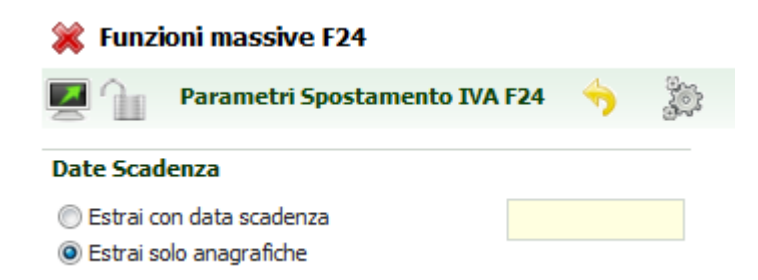

Per il calcolo del diritto non si dovrà indicare nessuna data, mentre se si vuole elaborare massivamente le deleghe per il diritto già calcolato sarà necessario indicare la data.

Attenzione: se fa il passaggio ad F24 senza indicare la data scadenza, l'estrazione fatta non contiene deleghe elaborabili e non può essere fatta per elaborare appunto, le deleghe. Si può fare il calcolo del tributo, ma se si vuole elaborare le deleghe, si deve ripetere l'estrazione indicando la data scadenza (dopo avere fatto il calcolo).

Di seguito un esempio operativo, step per step.

Per effettuare il calcolo:

- 1. Entrare in Unico PF;
- 2. Ricerche avanzate;
- 3. Scheda dichiarazioni e aggiungo il codice CAF che voglio trattare;

- 4. Clicco sull'icona per eseguire l'estrazione e a risultato ottenuto clicco sull'icona che consente l'accesso alle funzioni massive;
- 5. Clicco su MF24 che consente di trasferire gli estratti da unico a F24;
- 6. Il sistema mi chiede una data. Spunto su "estrai solo anagrafiche";
- 7. Il sistema passa a f24;
- 8. Clicco su TCAM. Se voglio che i miei tributi camerali non vengano compensati spunto il campo non compensa. Se non spunto quel campo, il sistema compenserà, in caso di presenza di crediti in F24, il tributo camerale.
- 9. Clicco sull'icona elabora;
- 10. Il sistema mi invita ad accedere alla bacheca per poter avere il risultato dell'elaborazione.
- 11. Il sistema vi produce un report dei soggetti cui ha provveduto a calcolare il tributo.

Per elaborare e stampare le deleghe:

- 1. ricerche avanzate di unico PF;
- 2. Ripetere la stessa estrazione di prima, e dopo aver cliccato sul comando MF24 scegliete questa volta estrai con data scadenza (indicando la data con cui avete calcolato il tributo) in modo da passare ad F24 soltanto i soggetti per cui esiste già il tributo calcolato;
- 3. A questo punto con le consuete funzioni di calc e stam provvedete ad elaborare e stampare i modelli f24 del tributo camerale. Il sistema quando deciderete di elaborare vi proporrà la scelta se elaborare tutti i tributi o solo ici, solo cciaa o solo altri tributi. In base alle vostre esigenze scegliete e il sistema si comporterà per logica conseguenza.

Ovviamente potete estrarre separatamente i soggetti che fanno telematico da quelli che non lo fanno, altrimenti il sistema alla fine, quando deciderete di fare invio telematico non vi includerà nel file i soggetti che non fanno telematico.

La stessa procedura di estrazione e di calcolo può essere ripetuta anche da USP, 730 e IVA, in modo da essere sicuri di aver trattato tutti i soggetti di vostra competenza che devono pagare il tributo camerale.

#### Estrazione da F24.

Se viceversa l'estrazione viene fatta direttamente da F24, i soggetti devono essere estratti dalla ricerca avanzata di F24, dove, per poter meglio raffinare la ricerca sono stati inseriti dei criteri di selezione che puntano alla presenza del numero REA ad alla presenza di dichiarazioni fiscali o di contabilità IVA.

| Presenza dichia  | razioni fiscali                 |              | Presenza conta          | bilità IVA                       |         |
|------------------|---------------------------------|--------------|-------------------------|----------------------------------|---------|
| 730 🗌 🔿          | Codice CAF                      | Anno         | Con                     | itabilità IVA 📃 Anno             |         |
| IMU              |                                 |              | Codice CAF              |                                  |         |
| TASI             |                                 |              |                         |                                  | đ       |
| UPF              |                                 |              | 8                       |                                  | ~       |
| USP              |                                 |              |                         |                                  | 8       |
| IVA              |                                 |              |                         |                                  |         |
|                  |                                 |              |                         |                                  |         |
| Tipo Soggetto    | Titolari partita IVA            | Presenza num | ero REA registro impres | sa Presenza coordinate b         | ancarie |
| Tutti            | Tutti                           | Tutti        |                         | ⊖ Si                             |         |
| ◯ Solo ditte     | 🔾 Solo titolari partita iva     | ◯ Si         |                         | ○ No                             |         |
| ◯ Solo individui | 🔿 Solo non titolari partita iva | No           |                         | <ul> <li>Indifferente</li> </ul> |         |

L'estrazione diretta da F24, come sappiamo coinvolge tute le ditte sulle quali esiste la visibilità dell'operatore. L'indicazione della presenza del numero REA da sola potrebbe però non essere sufficiente per ottenere il calcolo del diritto per i soli soggetti che interessano. E' utile, per non dire indispensabile, raffinare maggiormente l'estrazione aggiungendo la presenza di una dichiarazione fiscale ed il Codice CAF attribuito alla dichiarazione oppure la presenza della contabilità IVA ed il Codice CAF attribuito all'esercizio contabile per estrarre in modo preciso i soli soggetti per cui si deve effettuare il calcolo.

Di seguito un esempio operativo, step per step.

- 1. Spuntare il campo "presenza numero rea";
- 2. Spuntare i campi 730, ici, upf, usp (oppure uno di questi) e aggiungere il codice caf di vostra competenza. Così il sistema provvederà ad estrarre tutti i soggetti anagrafici che sono iscritti in CCIAA e che hanno almeno un dichiarativo stati gestito dalla vostra zona (E NON DAGLI ALTRI);
- 3. Cliccate sull'icona che vi consente di eseguire l'estrazione.
- 4. Il sistema vi restituirà un numero di soggetti estratti (attenzione gli estratti sono le deleghe e non i soggetti). Per vedere gli estratti, cliccare sulla funzione ELES.
- 5. Cliccate sul comando TCAM

### **TCAM**

La funzione calcola il tributo soltanto delle ditte iscritte alla sezione speciale, che hanno quindi un diritto da pagare in misura fissa. L'appartenenza alla sezione speciale viene definita nella maschera

#### Sezione iscrizione CCIAA

"ULTERIORI INFORMAZIONI" nel campo pilotano il calcolo del tributo sono sull'anagrafica ditta e su una tabella nazionale (non modificabile dall'operatore) dove sono contenuti gli importi base fissati dal Ministero e le eventuali <u>maggiorazioni decise</u> <u>dalle singole Camere di Commercio</u>.

Il calcolo avviene per tutte le ditte che hanno un luogo definito come sotto.

#### <u>Anagrafica ditta – luoghi.</u>

| Si utilizzano i luoghi già                                               | definiti sull'anagrafica di                                       | tta per IVA. Il campo che pilota il pagamento del                                                 |
|--------------------------------------------------------------------------|-------------------------------------------------------------------|---------------------------------------------------------------------------------------------------|
| diritto annuale è <b>Sede azie</b><br>dall'utente è stato definito di de | ndale (luogo principale)<br>fault <sup>1</sup> sul luogo indicato | Laddove non fosse stato definito diversamente come sede legale. L'unità locale viene definita sul |
| luogo dove è spuntato il campo                                           | 🔲 Unita' Locale CCIAA                                             |                                                                                                   |

La provincia e l'importo del diritto annuale (incluse le UL) vengono impostati a partire da questi campi, la cui esattezza e completezza è quindi fondamentale.

#### Generazione tributo da F24.

| Lanciare la funzione | Generazione tributo camerale | Viene chiesta la   | conforma di alcuni |
|----------------------|------------------------------|--------------------|--------------------|
|                      |                              | . Viene chiesta la |                    |
| parametri:           |                              |                    |                    |

| 🗰 Generazione tribi                                                                                 | uto camerale - TCAM                                                                                                    |                                                                                                    |                                                                                                 |                                                                                                    |
|----------------------------------------------------------------------------------------------------|----------------------------------------------------------------------------------------------------|----------------------------------------------------------------------------------------------------|-------------------------------------------------------------------------------------------------|----------------------------------------------------------------------------------------------------|
| 🗾 🛛 Pannello Para                                                                                   | ametri Tributo Cameral                                                                                                    | e 🎭 🕎                                                                                                    |                                                                                                 |                                                                                                    |
|                                                                                                    |                                                                                                    |                                                                                                    |                                                                                                 |                                                                                                    |
| Data Scadenza                                                                                       | Giorno                                                                                                    | Anno Riferimento                                                                                                    |                                                                                                 |                                                                                                    |
| 16/06/2015                                                                                          | Martedi                                                                                                    | 2015                                                                                                    | Non compensa                                                                                    |                                                                                                    |
| Il calcolo del diritto ca<br>correttamente la sed<br>calcolo non produrrà<br>necessità di eliminare | amerale si basa sulla tipologi<br>le principale e le eventuali ur<br>risultati o produrrà risultati j<br>e i tributi generati dai preced | a di azienda oltre che sui dal<br>nità locali (UL) prima di proce<br>parziali o incompleti. Al fine d<br>lenti tentativi. | i inseriti nei luoghi dei sogg<br>dere con il calcolo. Per le c<br>li apportare eventuali corri | getti selezionati. Assicurarsi di avere indicato<br>ditte in cui i dati non sono stati gestiti correttamente il<br>ezioni il calcolo può essere ripetuto più volte senza |

Dopodiché l'elaborazione viene accodata in bacheca. La scadenza proposta è quella del versamento del saldo ed acconti di Unico, per la quale sarà poi possibile lanciare il differimento del pagamento o fare un eventuale ravvedimento operoso. Se si mette una data diversa sarà cura dell'operatore calcolare gli interessi di differimento e l'eventuale ravvedimento operoso. L'anno è quello per cui è dovuto il tributo e che determina l'applicazione di importo base, maggiorazioni e riduzioni. L'elaborazione produce una

<sup>&</sup>lt;sup>1</sup> Al rilascio della funzione, nell'anno 2010

stampa che può essere utilizzata come controllo, dove viene riportato il soggetto anagrafico, il tributo, la data di scadenza, l'anno la provincia e l'importo.

Una volta calcolato il tributo la delega sarà presente in F24 e potrà essere elaborata singolarmente o massivamente, ed ancora in delega singola o meno, a seconda della scelta dell'operatore, scelta che dovrà essere operata nella pagina dei parametri di elaborazione, dal massivo o dal puntuale:

| Opzioni avanzate di                                                | elaborazio | ie |
|--------------------------------------------------------------------|------------|----|
| Elaborazione Selettiva                                             |            |    |
| <ul> <li>Tutti i tributi</li> <li>Solo tributi elencati</li> </ul> |            |    |
| Tributi da elabora                                                 | re         |    |
| ICI                                                                |            |    |
| Diritto Camerale                                                   | <b>v</b>   | 0  |
| Altri Tributi                                                      |            |    |
|                                                                    |            |    |

Scegliendo di elaborare il solo diritto annuale, analogamente a quanto già succede per ICI, la delega viene elaborata in modo separato dagli altri tributi presenti nella scadenza.

# Elenco maggiorazioni CCIAA

| Tipologia ditta                    | Importi base |
|------------------------------------|--------------|
| Ditta Individuale Sezione Speciale | 88,00        |
| Società Semplice Sezione Speciale  | 100,00       |

| Prov |               | Magg. Sez. Ord. | Magg. Sez. Spec. |
|------|---------------|-----------------|------------------|
| AG   | AGRIGENTO     | 20,00           | 20,00            |
| AL   | ALESSANDRIA   | 20,00           | 20,00            |
| AN   | ANCONA        | 20,00           | 20,00            |
| AO   | AOSTA         | 20,00           | 20,00            |
| AQ   | L'AQUILA      | 20,00           | 20,00            |
| AT   | ASTI          | 20,00           | 20,00            |
| BA   | BARI          | 20,00           | 20,00            |
| BG   | BERGAMO       | 20,00           | 20,00            |
| BI   | BIELLA        | 20,00           | 20,00            |
| BL   | BELLUNO       | 20,00           | 20,00            |
| BN   | BENEVENTO     | 20,00           | 20,00            |
| BO   | BOLOGNA       | 20,00           | 20,00            |
| BR   | BRINDISI      | 20,00           | 20,00            |
| BS   | BRESCIA       | 20,00           | 20,00            |
| BZ   | BOLZANO       | 20,00           | 20,00            |
| CA   | CAGLIARI      | 20,00           | 20,00            |
| СВ   | CAMPOBASSO    | 20,00           | 20,00            |
| CE   | CASERTA       | 20,00           | 20,00            |
| СН   | CHIETI        | 20,00           | 20,00            |
| CL   | CALTANISSETTA | 20,00           | 20,00            |
| CN   | CUNEO         | 20,00           | 20,00            |
| СО   | СОМО          | 20,00           | 20,00            |
| CR   | CREMONA       | 20,00           | 20,00            |
| CS   | COSENZA       | 20,00           | 20,00            |
| СТ   | CATANIA       | 20,00           | 20,00            |
| CZ   | CATANZARO     | 20,00           | 20,00            |
| FC   | FORLI-CESENA  | 20,00           | 20,00            |
| FE   | FERRARA       | 20,00           | 20,00            |
| FG   | FOGGIA        | 20,00           | 20,00            |
| FI   | FIRENZE       | 20,00           | 20,00            |

| Prov. |                       | Magg. Sez. Ord. | Magg. Sez. Spec. |
|-------|-----------------------|-----------------|------------------|
| FM    | FERMO                 | 20,00           | 20,00            |
| FR    | FROSINONE             | 20,00           | 20,00            |
| GE    | GENOVA                | 20,00           | 20,00            |
| GO    | GORIZIA               | 20,00           | 20,00            |
| IM    | IMPERIA               | 20,00           | 20,00            |
| IS    | ISERNIA               | 20,00           | 20,00            |
| KR    | CROTONE               | 20,00           | 20,00            |
| LC    | LECCO                 | 20,00           | 20,00            |
| LE    | LECCE                 | 20,00           | 20,00            |
| LO    | LODI                  | 20,00           | 20,00            |
| LT    | LATINA                | 20,00           | 20,00            |
| MB    | MONZA E DELLA BRIANZA | 20,00           | 20,00            |
| ME    | MESSINA               | 20,00           | 20,00            |
| MC    | MACERATA              | 20,00           | 20,00            |
| MI    | MILANO                | 20,00           | 20,00            |
| MN    | MANTOVA               | 20,00           | 20,00            |
| мо    | MODENA                | 20,00           | 20,00            |
| MT    | MATERA                | 20,00           | 20,00            |
| NA    | NAPOLI                | 20,00           | 20,00            |
| NO    | NOVARA                | 20,00           | 20,00            |
| NU    | NUORO                 | 20,00           | 20,00            |
| OR    | ORISTANO              | 20,00           | 20,00            |
| РС    | PIACENZA              | 10,00           | 10,00            |
| PE    | PESCARA               | 20,00           | 20,00            |
| PG    | PERUGIA               | 10,00           | 10,00            |
| PN    | PORDENONE             | 20,00           | 20,00            |
| PV    | PAVIA                 | 20,00           | 20,00            |
| ΡZ    | POTENZA               | 20,00           | 20,00            |
| RA    | RAVENNA               | 20,00           | 20,00            |
| RC    | REGGIO CALABRIA       | 20,00           | 20,00            |
| RE    | REGGIO EMILIA         | 20,00           | 20,00            |
| RG    | RAGUSA                | 20,00           | 20,00            |
| RI    | RIETI                 | 20,00           | 20,00            |
| RM    | ROMA                  | 20,00           | 20,00            |
| RN    | RIMINI                | 20,00           | 20,00            |
| RO    | ROVIGO                | 20,00           | 20,00            |
| SA    | SALERNO               | 20,00           | 20,00            |
| SO    | SONDRIO               | 20,00           | 20,00            |
| SP    | LA SPEZIA             | 20,00           | 20,00            |
| SR    | SIRACUSA              | 20,00           | 20,00            |

| Prov |               | Magg. Sez. Ord. | Magg. Sez. Spec. |
|------|---------------|-----------------|------------------|
| SS   | SASSARI       | 20,00           | 20,00            |
| SV   | SAVONA        | 20,00           | 20,00            |
| ТА   | TARANTO       | 20,00           | 20,00            |
| TE   | TERAMO        | 20,00           | 20,00            |
| ΤN   | TRENTO        | 20,00           | 20,00            |
| то   | TORINO        | 20,00           | 20,00            |
| ТР   | TRAPANI       | 20,00           | 20,00            |
| TR   | TERNI         | 20,00           | 20,00            |
| TS   | TRIESTE       | 20,00           | 20,00            |
| τv   | TREVISO       | 20,00           | 20,00            |
| UD   | UDINE         | 20,00           | 20,00            |
| VA   | VARESE        | 20,00           | 20,00            |
| VB   | VERBANIA      | 20,00           | 20,00            |
| VC   | VERCELLI      | 20,00           | 20,00            |
| VE   | VENEZIA       | 20,00           | 20,00            |
| VR   | VERONA        | 20,00           | 20,00            |
| VT   | VITERBO       | 20,00           | 20,00            |
| VV   | VIBO VALENTIA | 20,00           | 20,00            |

N.B. Sull'importo calcolato per ogni sede aziendale ed ogni unità locale sarà applicato l'abbattimento previsto dalla L. 114/2014 che ricordiamo essere:

| <b>2015</b> 35% |  |
|-----------------|--|
| <b>2016</b> 40% |  |
| <b>2017</b> 50% |  |

L'importo del diritto deve essere calcolato, come indicato dal DECRETO 8 gennaio 2015, arrotondando l'importo finale per ogni camera di commercio.

N.B. alcune CCIAA sono state oggetto dall'anno 2015 di fusione, Riportiamo lo specchietto riepilogativo. Per questi enti la provincia riportata nel campo ENTE del modello F24 è la sigla della provincia dove è ubicata la sede camerale, a condizione che la fusione sia avvenuta prima della data del 01.01 dell'anno di versamento del diritto. In ogni caso, come indicato nella nota del MISE n. 0154135 del 31-05-2016, i versamenti intestati alla sigla della CCIAA estinta saranno considerati validi ed il comportamento non sanzionabile. Questo almeno fino al termine del processo di riordino del sistema camerale

| CCIAA oggetto di<br>accorpamento | data<br>costitutuzion<br>e | sede legale | Nuovo Nome                                                                   |
|----------------------------------|----------------------------|-------------|------------------------------------------------------------------------------|
| VENEZIA - ROVIGO                 | 20-lug-15                  | VENEZIA     | Camera di commercio di Venezia Rovigo Delta lagunare                         |
| CAMPOBASSO -<br>ISERNIA          | 18-gen-16                  | CAMPOBASSO  | Camera di commercio del Molise                                               |
| SAVONA - IMPERIA -<br>LA SPEZIA  | 26-apr-16                  | SAVONA      | Camera di commercio Riviere di Liguria - Imperia La Spezia<br>Savona         |
| TREVISO - BELLUNO                | 13-mag-16                  | TREVISO     | Camera di commercio di Treviso-Belluno                                       |
| BIELLA - VERCELLI                | 06-giu-16                  | VERCELLI    | Camera di commercio industria artigianato e agricoltura di Biella e Vercelli |

| LIVORNO-GROSSETO            | 01-set-16 | LIVORNO      | Camera di Commercio Industria Artigianato e Agricoltura della<br>Maremma e del Tirreno                             |
|-----------------------------|-----------|--------------|----------------------------------------------------------------------------------------------------|
| TRIESTE - GORIZIA           | 28-ott-16 | TRIESTE      | Camera di commercio industria artigianato e agricoltura<br>Venezia Giulia                                          |
| FORLI/CESENA-RIMINI         | 19-dic-16 | FORLI-CESENA | Camera di commercio della Romagna – Forlì-Cesena e Rimini                                                          |
| PALERMO-ENNA                | 31-gen-17 | PALERMO      | Camera di Commercio Industria Artigianato e Agricoltura di<br>Palermo ed Enna                                      |
| CATANIA-RAGUSA-<br>SIRACUSA | 28-feb-17 | CATANIA      | Camera di commercio, industria, artigianato e agricoltura di<br>Catania, Ragusa e Siracusa della Sicilia orientale |